李雄 2006-11-17 发表

## H3C XE200/2000配置过载保护功能的方法

- 第一步:在overload-protection视图下启用/停用过载保护功能。
- 1. 在用户视图下使用system-view命令进入系统视图。
- 2. 在系统视图下使用overload-protection命令进入过载保护视图。
- 3. 在overload-protection视图下启用/停用过载保护功能。

以XE200为例:

启用过载保护功能:

[xe200a-olp]start Overload Protection started.

停用过载保护功能:

[xe200a-olp]stop

Overload Protection stopped

第二步:在overload-protection视图下配置消息丢弃规则:

以XE200为例:

添加消息丢弃表项:

[xe200a-olp] cpu 90 discard 70

此命令的解释为: cpu占用率超过90%时,以70%的概率丢弃接收的呼叫请求 ([xe200

a -olp] cpu cpu占用率 discard 丢包率)

[xe200a-olp] cpu 80 discard 60

[xe200a-olp] cpu 70 discard 50

注意: 丢弃表项最多可配置5条, 且当配置的下一条消息丢弃规则中CPU占用率小于 上一条CPU占用率时, 丢弃的概率不能大于上一条丢弃的概率, 如: 当已经设置上述

3条丢弃表项时,配置下述表项不成功

[xe200a-olp]cpu 65 discard 80